## Instructions for using the ILDS Statistics Feature

The statistics feature is available on the ILDS website at <u>www.illinoisdelivers.net</u>. This feature includes export options which will allow you to do customized analysis of your data.

The tab for this feature can be found at the top of the ILDS home page, next to the Manifests tab.

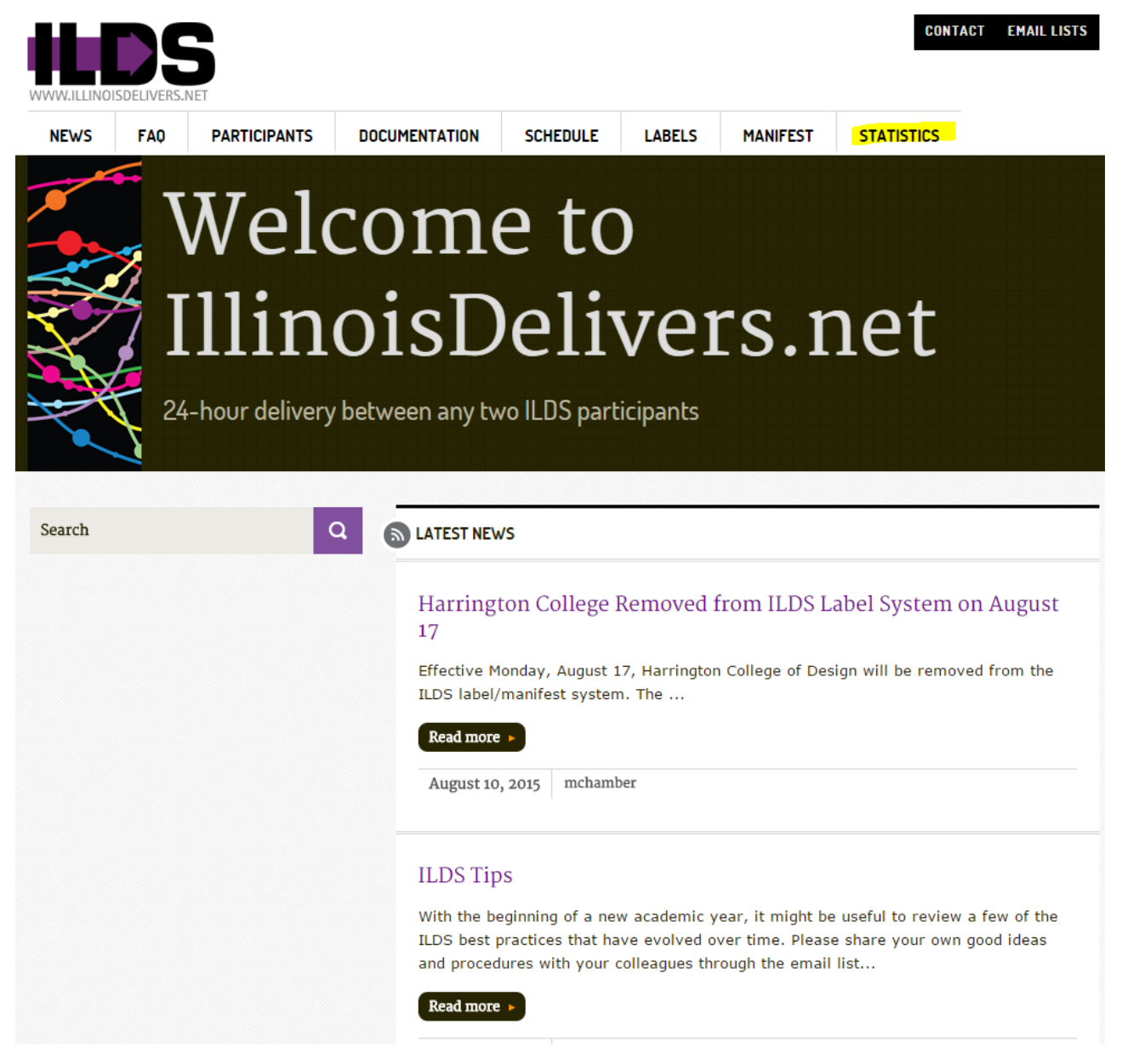

After clicking on the Statistics tab, the following screen will appear.

Step 1: Select your library:

ADL - Adler University

Step 2: Choose a library or libraries to whom you have shipped items, or from whom you have received items.

۲

To create a report using one of the following institutions, click on that institution.

To create a report using multiple institutions, hold down the CTRL button on your keyboard while clicking on the institutions you would like to select.

To create an itemized list of all institutions, click on the first institution on the list, hold down the SHIFT key on your keyboard, and scroll down to click the last institution on the list.

| All                                        |   |
|--------------------------------------------|---|
| ADL - Adler University                     |   |
| AGC - Saint Augustine College              |   |
| ALP - Abraham Lincoln Presidential Library |   |
| ARU - Aurora University                    |   |
| AUG - Augustana College                    |   |
| BEN - Benedictine University               |   |
| BLC - Blackburn College                    |   |
| BRA - Bradley University                   |   |
| BRN - Blessing-Rieman College of Nursing   | + |

Step 3: Please select the start date of the range in the calendar on the left and the end date of the range in the calendar on the right:

| 29 |    | 1  | 2  | 3  | 4  | 5  |
|----|----|----|----|----|----|----|
| 6  | 7  | 8  | 9  | 10 | 11 | 12 |
| 13 | 14 | 15 | 16 | 17 | 18 | 19 |
| 20 | 21 | 22 | 23 | 24 | 25 | 26 |
| 27 | 28 | 29 | 30 | 31 | 1  | 2  |
| З  | 4  | 5  |    | 7  | 8  | 9  |

Follow these steps to retrieve statistics for your institution.

**Step 1:** Select your institution from the dropdown menu. We will use Bradley University for this example.

**Step 2:** In the next dropdown menu, select the destination institution. You can select one institution, multiple institutions, or "All" institutions. The "All" selection is the first selection in the list. To select multiple institutions, hold down the control (Ctrl) button on your computer keyboard as you click on each site you would like to see information for. For this example, we will select the first six locations in the dropdown.

**Step 3:** In the calendar box on the left side of the page, click on the START date of the date range you would like to see statistics for. In the calendar box on the right side of the page, click on the END date of the range. **Please select an END date prior to today's date.** For this example, we are selecting a start date of November 23, 2015 and an end date of November 30, 2015. The screen will look like this after you complete Steps 1 – 3.

|                           | /ersity                                                                                                 |                                                                                                    |                                                                                                    |                                                                                                    | •                            |                   |                                                         |                                           |                                                                                   |                                                                       |                                                                                                    |                                                                                                    |          |        |
|---------------------------|----------------------------------------------------------------------------------------------------|----------------------------------------------------------------------------------------------------|----------------------------------------------------------------------------------------------------|----------------------------------------------------------------------------------------------------|------------------------------|-------------------|---------------------------------------------------------|-------------------------------------------|-----------------------------------------------------------------------------------|-----------------------------------------------------------------------|----------------------------------------------------------------------------------------------------|----------------------------------------------------------------------------------------------------|----------|--------|
| tep 2: Choose a lil       | brary or libr                                                                                           | aries to                                                                                                    | whom                                                                                                    | you ha                                                                                                    | ave shipped iter             | ms, or from       | whom yo                                                 | u ha                                      | ve rec                                                                            | eived                                                                 | item                                                                                                    | ıs.                                                                                                    |          |        |
| o create a report u       | using one of                                                                                            | the follo                                                                                                    | owing i                                                                                                    | instituti                                                                                                    | ions, click on th            | at institution    | ı.                                                      |                                           |                                                                                   |                                                                       |                                                                                                    |                                                                                                    |          |        |
|                           |                                                                                                    | la institu                                                                                                    | tions                                                                                                    | hold de                                                                                                    | own the CTDL by              | utton on you      | r. kouboor                                              | ed aud                                    | hilo di                                                                           | lakina                                                                | on t                                                                                                    | he in                                                                                                    | atitutia |        |
| ke to select.             | using mulup                                                                                             | ie institu                                                                                                    | iuons,                                                                                                    | nora a                                                                                                    | own the CTRE D               | utton on you      | г кеуроаг                                               | a wi                                      | nite ci                                                                           | icking                                                                | on u                                                                                                    | ne in                                                                                                    | sututo   | ns you |
|                           |                                                                                                    |                                                                                                    |                                                                                                    |                                                                                                    |                              |                   |                                                         |                                           |                                                                                   |                                                                       |                                                                                                    |                                                                                                    |          |        |
| ) create an itemize       | ed list of all                                                                                          | instituti                                                                                                    | ons, cl                                                                                                    | lick on                                                                                                    | the first institut           | tion on the li    | st, hold d                                              | own                                       | the S                                                                             | HIFT                                                                  | key o                                                                                                    | on yo                                                                                                    | ur keyt  | board, |
| TOIL DOWN TO CITCK        | the last lins                                                                                           |                                                                                                    | on the                                                                                                    | nst.                                                                                                    |                              |                   |                                                         |                                           |                                                                                   |                                                                       |                                                                                                    |                                                                                                    |          |        |
|                           | All                                                                                                    |                                                                                                    |                                                                                                    |                                                                                                    |                              | <b>A</b>          |                                                         |                                           |                                                                                   |                                                                       |                                                                                                    |                                                                                                    |          |        |
|                           | ADL - Ad                                                                                                | ler Univer                                                                                                    | rsity<br>stine Co                                                                                               | allege                                                                                                    |                              |                   |                                                         |                                           |                                                                                   |                                                                       |                                                                                                    |                                                                                                    |          |        |
|                           | ALP - Ab                                                                                                | raham Lin                                                                                                    | ncoln Pr                                                                                                    | esidenti                                                                                                    | al Library                   |                   |                                                         |                                           |                                                                                   |                                                                       |                                                                                                    |                                                                                                    |          |        |
|                           | ARU - Au                                                                                                | irora Univ                                                                                                    | ersity                                                                                                    |                                                                                                    |                              |                   |                                                         |                                           |                                                                                   |                                                                       |                                                                                                    |                                                                                                    |          |        |
|                           | AUG - Au<br>BEN - Be                                                                                    | ugustana (                                                                                                    | College                                                                                                    | sitv                                                                                                    |                              |                   |                                                         |                                           |                                                                                   |                                                                       |                                                                                                    |                                                                                                    |          |        |
|                           | BLC - Bla                                                                                               | ackburn C                                                                                                    | ollege                                                                                                    | ony                                                                                                    |                              |                   |                                                         |                                           |                                                                                   |                                                                       |                                                                                                    |                                                                                                    |          |        |
|                           |                                                                                                    |                                                                                                    |                                                                                                    |                                                                                                    |                              |                   |                                                         |                                           |                                                                                   |                                                                       |                                                                                                    |                                                                                                    |          |        |
|                           | BRA - Br                                                                                                | adley Uni                                                                                                    | versity                                                                                                    |                                                                                                    | C Niceraine                  |                   |                                                         |                                           |                                                                                   |                                                                       |                                                                                                    |                                                                                                    |          |        |
|                           | BRA - Br<br>BRN - Bl                                                                                    | adley Uni<br>essing-Ri                                                                                        | versity<br>eman C                                                                                               | ollege o                                                                                                    | of Nursing                   | •                 |                                                         |                                           |                                                                                   |                                                                       |                                                                                                    |                                                                                                    |          |        |
| tep 3: Please sele        | BRA - Br<br>BRN - Bl                                                                                    | adley Uni<br>essing-Ri<br>date of t                                                                           | versity<br>eman C<br>the ran                                                                                    | ollege o                                                                                                    | of Nursing<br>he calendar on | ▼                 | the end d                                               | late                                      | of the                                                                            | range                                                                 | e in t                                                                                                    | he ca                                                                                                    | alendar  | on the |
| <b>tep 3:</b> Please sele | BRA - Br<br>BRN - Bl                                                                                    | adley Uni<br>essing-Ri<br>date of 1                                                                           | versity<br>eman C<br>the ran                                                                                    | ollege o<br>nge in t                                                                                                    | f Nursing<br>he calendar on  | ▼<br>the left and | the end d                                               | late                                      | of the                                                                            | rang                                                                  | e in t                                                                                                    | he ca                                                                                                    | alendar  | on the |
| tep 3: Please sele        | BRA - Br<br>BRN - Bi<br>ect the start                                                                   | adley Uni<br>essing-Ri<br>date of 1<br>ovembe                                                                 | versity<br>eman C<br>the ran<br><b>r 2015</b>                                                                   | ollege o<br>nge in t                                                                                                    | of Nursing<br>he calendar on | The left and      | the end d                                               | late <b>No</b>                            | of the<br><b>vemb</b>                                                             | range<br>er 20                                                        | e in t<br>15                                                                                                    | he ca                                                                                                    | alendar  | on the |
| tep 3: Please sele        | BRA - Br<br>BRN - Bi<br>oct the start                                                                   | adley Uni<br>essing-Ri<br>date of t<br>ovembe<br>Tu We                                                        | versity<br>eman C<br>the ran<br><b>r 2015</b><br><b>Th F</b> i                                                  | ollege o<br>nge in t<br>; ><br>r Sa                                                                                                    | of Nursing<br>he calendar on | •                 | the end d                                               | No<br>Mo                                  | of the<br>vemb<br>Tu W                                                            | range<br>er 20<br>'e Th                                               | e in t<br>15<br>Fr s                                                                                                    | he ca                                                                                                    | alendar  | on the |
| tep 3: Please sele        | BRA - Bri<br>BRN - Bli<br>Act the start                                                                 | adley Uni<br>essing-Ri<br>date of t<br>ovembe<br>Tu We<br>3 4                                                 | versity<br>eman C<br>the ran<br>r 2015<br>Th Fi<br>5 6                                                          | college conge in t                                                                                                    | f Nursing<br>he calendar on  | the left and      | the end d                                               | No<br>Mo<br>2                             | of the<br>vemb<br>Tu W<br>3 4                                                     | range<br>er 20<br>e Th<br>5                                           | e in t<br>15<br>Fr s<br>6                                                                                                    | he ca                                                                                                    | alendar  | on the |
| tep 3: Please sele        | BRA - Bri<br>BRN - Bli<br>Act the start                                                                 | adley Uni<br>essing-Ri<br>date of t<br>ovembe<br>Tu We<br>3 4<br>10 11                                        | versity<br>eman C<br>the ran<br><b>r 2015</b><br><b>: Th Fi</b><br>5 6<br>12 13                                 | college of ange in t                                                                                                    | f Nursing<br>he calendar on  | the left and      | the end d                                               | No<br>Mo<br>2<br>9                        | of the<br>vemb<br>Tu W<br>3 4<br>10 1                                             | range<br>er 20<br>e Th<br>5<br>1 12                                   | e in t<br>15<br>Fr :<br>6<br>13                                                                                                    | he ca<br>Sa<br>7<br>14                                                                                      | alendar  | on the |
| tep 3: Please sele        | BRA - Bri<br>BRN - Bli<br>Act the start<br>Su Mo<br>1 2<br>8 9<br>15 16                                 | adley Uni<br>essing-Ri<br>date of f<br>ovembe<br>Tu We<br>3 4<br>10 11<br>17 18                               | versity<br>eman C<br>the ran<br><b>r 2015</b><br><b>Th Fi</b><br>5 6<br>12 13<br>19 20                          | college of<br>nge in t<br>; ><br><b>r Sa</b><br>; 7<br>3 14<br>0 21                                                                                              | of Nursing<br>he calendar on | the left and      | the end d<br>Su<br>1<br>8<br>15                         | No<br>Mo<br>2<br>9<br>16                  | of the<br>vemb<br>Tu W<br>3 4<br>10 1<br>17 1                                     | range<br>er 20<br>7e Th<br>5<br>1 12<br>8 19                          | e in t<br>15<br>Fr \$<br>6<br>13<br>20                                                                                                    | he ca<br><b>Sa</b><br>7<br>14<br>21                                                                         | alendar  | on the |
| tep 3: Please sele        | BRA - Bri<br>BRN - Bla<br>ect the start<br>Su Mo<br>1 2<br>8 9<br>15 16<br>22 23                        | adley Uni<br>essing-Ri<br>date of t<br>vembe<br>Tu We<br>10 11<br>17 18<br>24 25                              | versity<br>eman C<br>the ran<br><b>r 2015</b><br><b>Th Fi</b><br>5 6<br>12 13<br>19 20<br>26 27                 | college of<br>nge in t<br>; ><br>r Sa<br>; 7<br>3 14<br>0 21<br>7 28                                                                                             | of Nursing<br>he calendar on | the left and      | the end d<br><b>Su</b><br>1<br>8<br>15<br>22            | No<br>No<br>2<br>9<br>16<br>23            | of the<br>vemb<br>Tu W<br>3 4<br>10 1<br>17 1<br>24 2                             | range<br>er 20<br>7e Th<br>5<br>1 12<br>8 19<br>5 26                  | e in t<br>15<br>Fr 3<br>6<br>13<br>20<br>27                                                                                                    | he ca<br><b>Sa</b><br>7<br>14<br>21<br>28                                                                   | alendar  | on the |
| tep 3: Please sele        | BRA - Bri<br>BRN - Bla<br>Act the start<br>Su Mo<br>1 2<br>8 9<br>15 16<br>22 23<br>29 30               | adley Uni<br>essing-Ri<br>date of f<br>verbe<br>Tu We<br>3 4<br>10 11<br>17 18<br>24 25<br>1 2                | versity<br>eman C<br>the ran<br><b>r 2015</b><br><b>Th Fr</b><br>5 6<br>12 13<br>19 20<br>26 23<br>3 4          | college of<br>nge in t<br>; ><br>r Sa<br>; 7<br>3 14<br>0 21<br>7 28<br>5                                                                                        | of Nursing<br>he calendar on | the left and      | the end d<br><b>Su</b><br>1<br>8<br>15<br>22<br>29      | No<br>Mo<br>2<br>9<br>16<br>23<br>30      | of the<br>vemb<br>Tu W<br>3 4<br>10 1<br>17 1<br>24 2<br>1 2                      | range<br>er 20<br>7e Th<br>5<br>1 12<br>8 19<br>5 26<br>2 3           | e in t<br>15<br>Fr s<br>6<br>13<br>20<br>27<br>4                                                                                                    | he ca<br><b>Sa</b><br>7<br>14<br>21<br>28<br>5                                                              | alendar  | on the |
| tep 3: Please sele        | BRA - Bri<br>BRN - Bla<br>Act the start<br>Su Mo<br>1 2<br>8 9<br>15 16<br>22 23<br>29 30<br>6 7        | adley Uni<br>essing-Ri<br>date of f<br>ververvbe<br>10<br>11<br>17<br>18<br>24<br>25<br>1<br>2<br>2<br>8<br>9 | versity<br>eman C<br>the ran<br><b>r 2015</b><br><b>Th Fr</b><br>5 6<br>12 13<br>19 20<br>26 23<br>3 4<br>10 13 | college c<br>nge in t<br>;<br><b>7</b><br>3<br>14<br>0<br>21<br>7<br>28<br>5<br>1<br>12                                                                          | of Nursing                   | the left and      | the end d<br><b>Su</b><br>1<br>8<br>15<br>22<br>29<br>6 | No<br>Mo<br>2<br>9<br>16<br>23<br>30<br>7 | of the<br>vemb<br>Tu W<br>3 4<br>10 1<br>17 1<br>24 2<br>1 2<br>8 9               | range<br>er 20<br>e Th<br>5<br>1 12<br>8 19<br>5 26<br>2 3<br>0 10    | e in t<br>15<br>Fr 3<br>20<br>27<br>4<br>11                                                                                                    | he ca<br><b>Sa</b><br>7<br>14<br>21<br>28<br>5<br>12                                                        | alendar  | on the |
| tep 3: Please sele        | BRA - Bri<br>BRN - Bla<br>ect the start<br><b>Su Mo</b><br>1 2<br>8 9<br>15 16<br>22 23<br>29 30<br>6 7 | adley Uni<br>essing-Ri<br>date of f<br>vembe<br>TU We<br>3 4<br>10 11<br>17 18<br>24 25<br>1 2<br>8 9         | versity<br>eman C<br>the ran<br><b>r 2015</b><br><b>Th Fi</b><br>5 6<br>12 13<br>19 20<br>26 27<br>3 4<br>10 13 | college c<br>nge in t<br><b>r Sa</b><br><b>7</b><br><b>3</b><br><b>14</b><br><b>0</b><br><b>21</b><br><b>7</b><br><b>28</b><br><b>5</b><br><b>1</b><br><b>12</b> | of Nursing                   | the left and      | the end d<br><b>Su</b><br>1<br>8<br>15<br>22<br>29<br>6 | No<br>Mo<br>2<br>9<br>16<br>23<br>30<br>7 | of the<br><b>vemb</b><br><b>Tu W</b><br>3 4<br>10 1<br>17 1<br>24 2<br>1 2<br>8 9 | range<br>er 20<br>re Th<br>f 5<br>1 12<br>8 19<br>5 26<br>2 3<br>0 10 | in the second second | <ul> <li>he ca</li> <li>Sa</li> <li>7</li> <li>14</li> <li>21</li> <li>28</li> <li>5</li> <li>12</li> </ul> | alendar  | on the |

**Step 4:** This is where you will decide whether you want to display the information or export the information into an Excel (.xls) or Comma Separated (.csv) file. To display the report, click on Display Report. The following screen will appear.

## ILDS Statistics for Bradley University

| ADL         0         0           AGC         0         0           ALP         0         0           ARU         0         1           AUG         2         1 |   | Item from count |
|----------------------------------------------------------------------------------------------------|---|-----------------|
| AGC         0         0           ALP         0         0           ARU         0         1           AUG         2         1                                   | 0 | 0               |
| ALP         0         0           ARU         0         1           AUG         2         1                                                                     | 0 | 0               |
| ARU 0 1<br>AUG 2 1                                                                                                    | 0 | 0               |
| AUG 2 1                                                                                                    | 0 | 1               |
|                                                                                                    | 4 | 1               |
| BEN 1 2                                                                                                    | 1 | 3               |

The ILDS 3-letter code in the first column identifies the destination for which you are viewing results. The next four columns provide information on the number of bags and items sent to and from each of the destination institutions that we selected.

Please note when selecting "All" in the destination dropdown, you will see the total number of bags and items sent to and from all ILDS locations for the date range you select, not a listing by individual destination.

Please send any questions related to the ILDS Statistics feature to support@carli.illinois.edu.